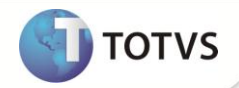

### **Eventos de Contas Médicas**

| Produto  | : | Microsiga Protheus <sup>®</sup> Planos de Saúde Versão 11 |                    |   |                   |
|----------|---|-----------------------------------------------------------|--------------------|---|-------------------|
| Chamado  | : | TFSWXX                                                    | Data da publicação | : | 09/11/12          |
| País(es) | : | Brasil                                                    | Banco(s) de Dados  | : | Todos Relacionais |

#### Importante

Esta melhoria depende de execução do *update* de base **UPDPLS94**, conforme **Procedimentos para Implementação**.

Implementados campos % Desc Event (BD6\_PERDES), VIr Desc Ev. (BD6\_VLRDES) e Álias Desc (BD6\_TABDES), que se referem, respectivamente à Porcentagem de Desconto do Evento, Valor de Desconto do Evento e Álias Desconto do Evento. Essa melhoria possibilita a configuração de descontos em um range de procedimentos, que podem ser configurados por Rede de Atendimento (RDA) e Local de atendimento na rotina Eventos de Contas Médicas (PLSA720).

### Importante

O termo Álias, significa o nível em que o Sistema encontra e identifica determinada regra do desconto. O campo Álias Desc (BD6\_TABDES), é preenchido automaticamente.

#### PROCEDIMENTOS PARA IMPLEMENTAÇÃO

Para viabilizar essa melhoria, é necessário aplicar o pacote de atualizações (Patch) deste chamado.

#### Importante

Antes de executar o compatibilizador UPDPLS94 é imprescindível:

- a) Realizar o *backup* da base de dados do produto que será executado o *compatibilizador* (diretório \PROTHEUS11\_DATA\
  DATA) e dos dicionários de dados SXs (diretório \PROTHEUS11\_DATA\ SYSTEM).
- b) Os diretórios acima mencionados correspondem à instalação padrão do Protheus, portanto, devem ser alterados conforme o produto instalado na empresa.
- c) Essa rotina deve ser executada em modo exclusivo, ou seja, nenhum usuário deve estar utilizando o sistema.
- d) Se os dicionários de dados possuírem índices personalizados (criados pelo usuário), antes de executar o compatibilizador, certifique-se de que estão identificados pelo *nickname*. Caso o compatibilizador necessite criar índices, irá adicioná-los a partir da ordem original instalada pelo Protheus, o que poderá sobrescrever índices personalizados, caso não estejam identificados pelo *nickname*.
- e) O compatibilizador deve ser executado com a Integridade Referencial desativada\*.

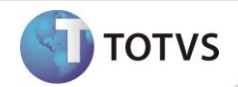

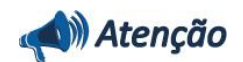

O procedimento a seguir deve ser realizado por um profissional qualificado como Administrador de Banco de Dados (DBA) ou equivalente!

<u>A ativação indevida da Integridade Referencial pode alterar drasticamente o relacionamento entre tabelas no</u> <u>banco de dados. Portanto, antes de utilizá-la, observe atentamente os procedimentos a seguir:</u>

- i. No Configurador (SIGACFG), veja se a empresa utiliza Integridade Referencial, selecionando a opção Integridade/Verificação (APCFG60A).
- ii. Se não há Integridade Referencial ativa, são relacionadas em uma nova janela todas as empresas e filiais cadastradas para o sistema e nenhuma delas estará selecionada. Neste caso, E SOMENTE NESTE, não é necessário qualquer outro procedimento de ativação ou desativação de integridade, basta finalizar a verificação e aplicar normalmente o compatibilizador, conforme instruções.
- iii. Se há Integridade Referencial ativa em todas as empresas e filiais, é exibida uma mensagem na janela Verificação de relacionamento entre tabelas. Confirme a mensagem para que a verificação seja concluída, ou;
- iv. Se há Integridade Referencial ativa em uma ou mais empresas, que não na sua totalidade, são relacionadas em uma nova janela todas as empresas e filiais cadastradas para o sistema e, somente, a(s) que possui(em) integridade estará(rão) selecionada(s). Anote qual(is) empresa(s) e/ou filial(is) possui(em) a integridade ativada e reserve esta anotação para posterior consulta na reativação (ou ainda, contate nosso Help Desk Framework para informações quanto a um arquivo que contém essa informação).
- v. Nestes casos descritos nos itens iii ou iv, E SOMENTE NESTES CASOS, é necessário desativar tal integridade, selecionando a opção Integridade/Desativar (APCFG60D).
- vi. Quando desativada a Integridade Referencial, execute o compatibilizador, conforme instruções.
- vii. Aplicado o compatibilizador, a Integridade Referencial deve ser reativada, SE E SOMENTE SE tiver sido desativada, através da opção Integridade/Ativar (APCFG60). Para isso, tenha em mãos as informações da(s) empresa(s) e/ou filial(is) que possuía(m) ativação da integridade, selecione-a(s) novamente e confirme a ativação.

#### Contate o Help Desk Framework EM CASO DE DÚVIDAS!

- 1. Em Microsiga Protheus<sup>®</sup> Smart Client, digite U\_UPDPLS94 no campo Programa Inicial.
- 2. Clique em **Ok** para continuar.
- Após a confirmação é exibida uma tela para a seleção da empresa em que o dicionário de dados será modificado. Selecione a empresa desejada e confirme.
- 4. Ao confirmar é exibida uma mensagem de advertência sobre o *backup* e a necessidade de sua execução em **modo** exclusivo.
- 5. Clique em **Processar** para iniciar o processamento. O primeiro passo da execução é a preparação dos arquivos, conforme mensagem explicativa apresentada na tela.
- 6. Em seguida, é exibida a janela Atualização concluída com o histórico (*log*) de todas as atualizações processadas. Nesse *log* de atualização são apresentados somente os campos atualizados pelo programa. O *update*/compatibilizador cria os campos que ainda não existem no dicionário de dados.

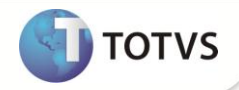

- 7. Clique em **Gravar** para salvar o histórico (*log*) apresentado.
- 8. Clique em **Ok** para encerrar o processamento.

#### ATUAUZAÇÕES DO UPDATE/COMPATIBILIZADOR

- 1. Criação de Campo no arquivo SX3 Campos:
- Tabela BD6 Eventos das Contas Médicas.

| Campo       | BD6_PERDES                                      |
|-------------|-------------------------------------------------|
| Тіро        | Numérico                                        |
| Tamanho     | 03                                              |
| Decimal     | 0                                               |
| Formato     | @E 999                                          |
| Título      | % Desc Event                                    |
| Descrição   | Porcentagem de Desconto Evento                  |
| Nível       | 1                                               |
| Usado       | Sim                                             |
| Obrigatório | Não                                             |
| Browse      | Não                                             |
| Help        | Percentual de Desconto Da RDA para este Evento. |

| BD6_VLRDES                                          |
|-----------------------------------------------------|
| Numérico                                            |
| 17                                                  |
| 2                                                   |
| @E 999,999,999.9999                                 |
| Vir Desc Ev.                                        |
| Valor Desconto Evento                               |
| 1                                                   |
| Sim                                                 |
| Não                                                 |
| Não                                                 |
| Informe o Valor Desconto evento da Rede Atendimento |
|                                                     |

Campo

BD6\_TABDES

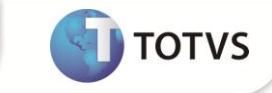

| Тіро        | Caractere                                                                      |
|-------------|--------------------------------------------------------------------------------|
| Tamanho     | 03                                                                             |
| Decimal     | 0                                                                              |
| Formato     | @!                                                                             |
| Título      | Álias Desc                                                                     |
| Descrição   | Álias Desconto Evento                                                          |
| Nível       | 1                                                                              |
| Usado       | Sim                                                                            |
| Obrigatório | Não                                                                            |
| Browse      | Não                                                                            |
| Help        | Informe o Álias aonde foi encontrado o Desconto evento da Rede<br>Atendimento. |

• Tabela **B75** – Desc Faixa X RDA

| Campo       | B75_FILIAL        |
|-------------|-------------------|
| Тіро        | Caractere         |
| Tamanho     | 02                |
| Decimal     | 0                 |
| Formato     | @!                |
| Título      | Filial            |
| Descrição   | Filial do Sistema |
| Nível       | 1                 |
| Usado       | Sim               |
| Obrigatório | Não               |
| Browse      | Não               |

| Campo     | B75_CODIGO |
|-----------|------------|
| Тіро      | Caractere  |
| Tamanho   | 06         |
| Decimal   | 0          |
| Formato   | @!         |
| Título    | Codigo     |
| Descrição | Codigo     |
| Nível     | 1          |
| Usado     | Sim        |

4

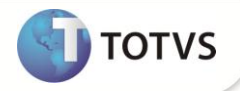

| Obrigatório | Não        |
|-------------|------------|
| Browse      | Não        |
|             |            |
| Campo       | B75_CODINT |
| Тіро        | Caractere  |
| Tamanho     | 04         |
| Decimal     | 0          |
| Formato     | @R !.!!!   |
| Título      | Operadora  |
| Descrição   | Operadora  |
| Nível       | 1          |
| Usado       | Sim        |
| Obrigatório | Não        |
| Browse      | Sim        |
|             |            |
| Campo       | B75_CODPAD |
| Тіро        | Caractere  |
| Tamanho     | 02         |
| Desimal     |            |

| Tamanho     | 02                   |
|-------------|----------------------|
| Decimal     | 0                    |
| Formato     | @!                   |
| Título      | Cd. Tab. Pd.         |
| Descrição   | Código Tabela Padrão |
| Nível       | 1                    |
| Usado       | Sim                  |
| Obrigatório | Não                  |
| Browse      | Não                  |

| Campo     | B75_PROINI           |
|-----------|----------------------|
| Тіро      | Caractere            |
| Tamanho   | 16                   |
| Decimal   | 0                    |
| Formato   | @!                   |
| Título    | Cd. Proc. De         |
| Descrição | Cod. procedimento de |

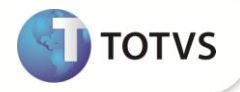

| Nível       | 1   |
|-------------|-----|
| Usado       | Sim |
| Obrigatório | Sim |
| Browse      | Não |

| Campo       | B75_PROFIM            |
|-------------|-----------------------|
| Тіро        | Caractere             |
| Tamanho     | 16                    |
| Decimal     | 0                     |
| Formato     | @!                    |
| Título      | Cd. Proc. At          |
| Descrição   | Cod. procedimento até |
| Nível       | 1                     |
| Usado       | Sim                   |
| Obrigatório | Sim                   |
| Browse      | Não                   |

| Campo       | B75_PERDES             |
|-------------|------------------------|
| Тіро        | Numérico               |
| Tamanho     | 04                     |
| Decimal     | 0                      |
| Formato     | @E 999                 |
| Título      | % Desconto             |
| Descrição   | Percentual de desconto |
| Nível       | 1                      |
| Usado       | Sim                    |
| Obrigatório | Sim                    |
| Browse      | Não                    |

| Campo   | B75_DTFDPI |
|---------|------------|
| Тіро    | Data       |
| Tamanho | 08         |
| Decimal | 0          |
| Formato | @D         |

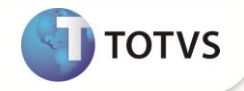

| Título      | Data Inicial              |
|-------------|---------------------------|
| Descrição   | Data inicial Desc Fx Even |
| Nível       | 1                         |
| Usado       | Sim                       |
| Obrigatório | Sim                       |
| Browse      | Não                       |

| Campo       | B75_DTFDPF              |
|-------------|-------------------------|
| Тіро        | Data                    |
| Tamanho     | 08                      |
| Decimal     | 0                       |
| Formato     | @D                      |
| Título      | Data Final              |
| Descrição   | Data Final Desc Fx Even |
| Nível       | 1                       |
| Usado       | Sim                     |
| Obrigatório | Sim                     |
| Browse      | Não                     |

Tabela B58 – - Desc Faixa X Local Atend. ٠

| Campo       | B58_FILIAL        |
|-------------|-------------------|
| Тіро        | Caractere         |
| Tamanho     | 02                |
| Decimal     | 0                 |
| Formato     | @!                |
| Título      | Filial            |
| Descrição   | Filial do Sistema |
| Nível       | 1                 |
| Usado       | Sim               |
| Obrigatório | Não               |
| Browse      | Não               |
|             |                   |
|             |                   |

| Campo | B58_CODIGO |
|-------|------------|
| Тіро  | Caractere  |

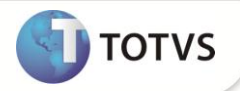

| Tamanho     | 06     |
|-------------|--------|
| Decimal     | 0      |
| Formato     | @!     |
| Título      | Codigo |
| Descrição   | Codigo |
| Nível       | 1      |
| Usado       | Sim    |
| Obrigatório | Não    |
| Browse      | Não    |
|             |        |

| Campo       | B58_CODPAD           |
|-------------|----------------------|
| Тіро        | Caractere            |
| Tamanho     | 02                   |
| Decimal     | 0                    |
| Formato     | @!                   |
| Título      | Cd. Tab. Pd.         |
| Descrição   | Código Tabela Padrão |
| Nível       | 1                    |
| Usado       | Sim                  |
| Obrigatório | Não                  |
| Browse      | Não                  |

| Campo       | B58_PROINI           |
|-------------|----------------------|
| Тіро        | Caractere            |
| Tamanho     | 16                   |
| Decimal     | 0                    |
| Formato     | @!                   |
| Título      | Cd. Proc. De         |
| Descrição   | Cod. procedimento de |
| Nível       | 1                    |
| Usado       | Sim                  |
| Obrigatório | Sim                  |
| Browse      | Não                  |

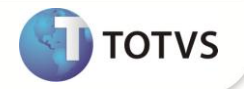

| Campo       | B58_PROFIM            |
|-------------|-----------------------|
| Тіро        | Caractere             |
| Tamanho     | 16                    |
| Decimal     | 0                     |
| Formato     | @!                    |
| Título      | Cd. Proc. At          |
| Descrição   | Cod. procedimento até |
| Nível       | 1                     |
| Usado       | Sim                   |
| Obrigatório | Sim                   |
| Browse      | Não                   |

| Сатро       | B58_PERDES             |
|-------------|------------------------|
| Тіро        | Numérico               |
| Tamanho     | 04                     |
| Decimal     | 0                      |
| Formato     | @E 999                 |
| Título      | % Desconto             |
| Descrição   | Percentual de desconto |
| Nível       | 1                      |
| Usado       | Sim                    |
| Obrigatório | Sim                    |
| Browse      | Não                    |

| Campo       | B58_DTFDPI                |
|-------------|---------------------------|
| Тіро        | Data                      |
| Tamanho     | 08                        |
| Decimal     | 0                         |
| Formato     | @D                        |
| Título      | Data Inicial              |
| Descrição   | Data inicial Desc Fx Even |
| Nível       | 1                         |
| Usado       | Sim                       |
| Obrigatório | Sim                       |

Sim

Não

Тіро

Título

Nível

Obrigatório

Browse

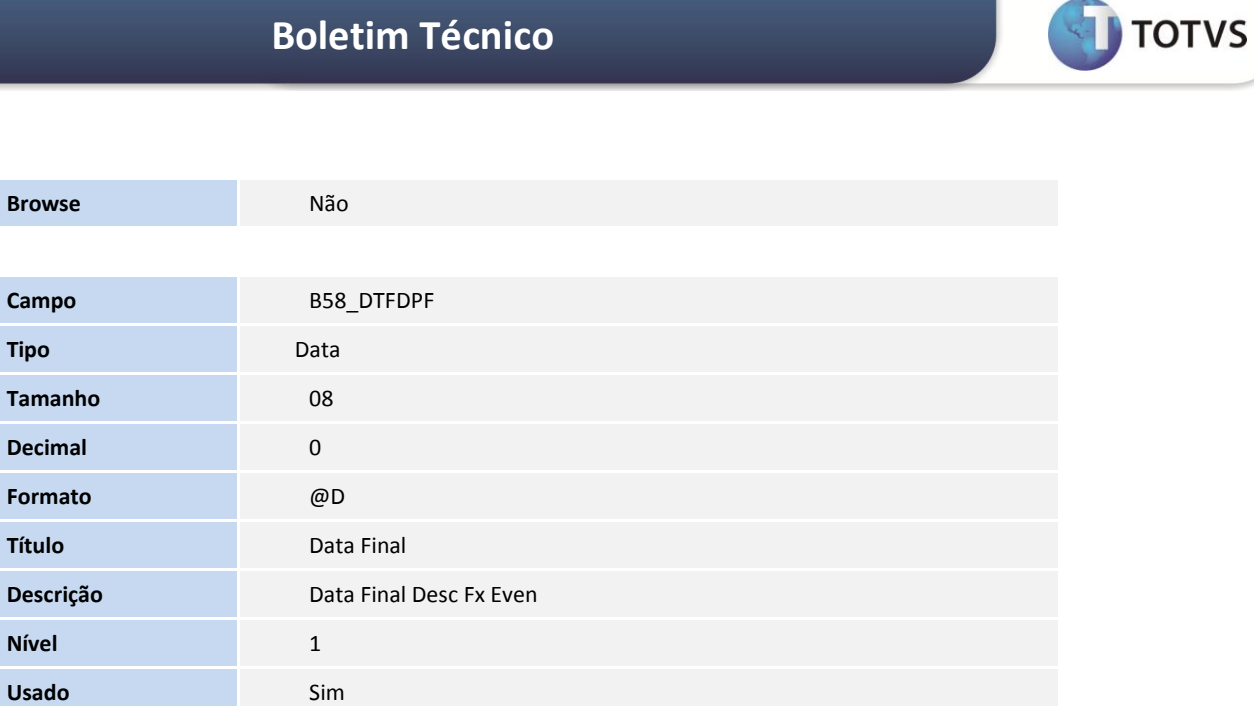

| Campo       | B58_CODLOC |
|-------------|------------|
| Тіро        | Caractere  |
| Tamanho     | 03         |
| Decimal     | 0          |
| Formato     | @!         |
| Título      | Localidade |
| Descrição   | Localidade |
| Nível       | 1          |
| Usado       | Sim        |
| Obrigatório | Não        |
| Browse      | Não        |

| Campo     | B58_CODINT |
|-----------|------------|
| Тіро      | Caractere  |
| Tamanho   | 04         |
| Decimal   | 0          |
| Formato   | @R !.!!!   |
| Título    | Operadora  |
| Descrição | Operadora  |
| Nível     | 1          |

Este documento é de propriedade da TOTVS, Todos os direitos reservados.®

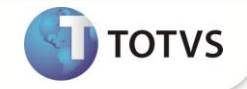

| Usado       | Sim |
|-------------|-----|
| Obrigatório | Não |
| Browse      | Sim |
|             |     |

#### **Importante**

O tamanho dos campos que possuem grupo pode variar conforme ambiente em uso.

#### PROCEDIMENTOS PARA UTILIZAÇÃO

#### Procedimento para Desconto por Faixa Rede de Atendimento (RDA)

Para configurar os descontos de acordo com os procedimentos, porcentagem e data de vigência.

- 1. No Plano de Saúde (SIGAPLS), acesse Atualizações /Rede de Atendimento/ Rda Cadastro(PLSA360).
- 2. Selecione o RDA e clique em Ações relacionadas/Complemento.
- 3. Selecione o Folder Desc Faixa x RDA e duplo clique na linha vazia.
- 4. Configure a operadora, a faixa de procedimentos que abrangem o desconto, a porcentagem de desconto, data de vigência inicial e final (Opcional).
- 5. Clique em confirmar.

#### Procedimento para Desconto por Faixa (EVENTO)

Para configurar os descontos de acordo com os procedimentos, porcentagem e data de vigência.

- 1. No Plano de Saúde (SIGAPLS), acesse Atualizações /Rede de Atendimento/ Rda Cadastro(PLSA360).
- 2. Selecione o RDA e clique em Ações relacionadas/Complemento.

3. Selecione o Folder Local de Atendimento em seguida selecione o Folder Desc Fx Evento e clique na linha do segundo Folder.

4. Configure a operadora, a faixa de procedimentos que abrangem o desconto, a porcentagem de desconto, data de vigência inicial e final (Opcional), clique no botão confirmar.

#### Para verificar o desconto no procedimento

- 1. Incluir guia de serviço
- 2. No Plano de Saúde (SIGAPLS), acesse Atualizações/ Proc. Contas/Digitação Contas (PLSA498).
- 3. Selecione a guia em questão e visualize os eventos das Contas Médicas.

Com o para o procedimento, deve aparecer no campos % Desc Event (BD6\_PERDES), VIr Desc Ev. (BD6\_VLRDES) e Álias Desc (BD6\_TABDES), respectivamente, a porcentagem de desconto que foi configurada em cima do valor do procedimento, o valor que será descontado e o álias referente à tabela de desconto.

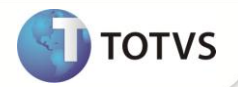

#### **INFORMAÇÕES TÉCNICAS**

|                       | BD6 - Eventos das Contas Médicas                  |
|-----------------------|---------------------------------------------------|
| Tabelas Utilizadas    | B75 - Desc Faixa X RDA                            |
|                       | B58 - Desc Faixa X Local Atend.                   |
|                       | PLSA107 – Associação x Classe                     |
| Funções Envolvidas    | PLSA365 – Módulo de manutenção da rede referência |
|                       | PLSA720 – Guia de consulta                        |
| Sistemas Operacionais | Windows <sup>®</sup> /Linux <sup>®</sup>          |